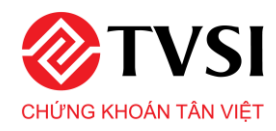

### 1. TRUY CẬP TIỆN ÍCH

Quý khách có thể truy cập tiện ích Đăng ký gói dịch vụ qua iTrade – Home bằng 1 trong 3 cách:

<u>Cách 1:</u> Tại thanh Menu, chọn CẢNH BÁO/TIỆN ÍCH → Chọn Đăng ký gói dịch vụ

| 🔶 🕴 QL DANH MỤC ĐẦU TƯ      | GD CHỨNG KHOÁN | LỆNH ĐIỀU KIỆN   GD TIỀN              | CẢNH BÁO/TIỆN ÍCH                        | TÀI KHOẢN |
|-----------------------------|----------------|---------------------------------------|------------------------------------------|-----------|
| Index (-%)<br>GTGD - ti VNĐ | HNX: Đóng cửa  | Index 350.05 - (-%)<br>GTGD - ti VNHD | Theo dõi & Cảnh báo<br>Cấu hình cảnh báo |           |
|                             | 30 GD -        | DS HỖ TRỢ KÝ QUỸ XÁC NHẬN LỆ          | Đăng ký gói dịch vụ<br>Tin tức           | MUA       |

<u>Cách 2:</u> Tại thanh Menu, chọn TÀI KHOẢN → Chọn Thông tin tài khoản → Chọn tab Thông tin liên lạc → Nhấn nút Thay đổi.

| Mã số thuế              |                |
|-------------------------|----------------|
| Loại khách hàng         | Normal         |
| Chi nhánh               | SS-HO          |
| Nhân viên môi giới (MG) | TVSI-H0        |
| Có thể mua              | Có             |
| Có thể bán              | Có             |
| Nhóm ký quỹ             | BASIC Thay đổi |

<u>Cách 3:</u> Trong quá trình giao dịch, lệnh đặt không đủ sức mua, màn hình sẽ hiện thông tin cảnh báo → Bấm vào **tại đây**.

|           | Tiền hoặc sức mua khô<br>Quý khách vui lòng thai | ng đủ để thực hiện<br>n khảo các gói dịch | giao dịch (ECS164). 🛛 🗙<br>vụ của TVSI <u>tại đây</u> |               |
|-----------|--------------------------------------------------|-------------------------------------------|-------------------------------------------------------|---------------|
| Mã CP SCR | Khối lượng 1,000                                 | Giá 11                                    | Mã PIN                                                | 🛛 🗹 Lưu 🛛 Đặt |

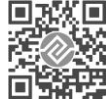

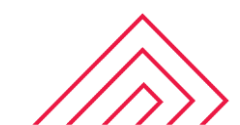

Tiếp theo, Quý khách nhập Mã khách hàng và Mật khẩu đăng nhập của iTrade – Home → Nhấn Xác thực tài khoản.

| XÁC TH                                  | ỰC THÔNG TIN TÀI KHOẢN                           |  |
|-----------------------------------------|--------------------------------------------------|--|
| Để đảm bảo tính bảo m<br>cập tính năng. | ật, Quý khách vui lòng nhập lại mật khẩu để truy |  |
| Mã Khách Hàng : *                       | Vui lòng nhập Mã Khách Hàng                      |  |
| Nhập mật khẩu : *                       | Vui lòng nhập Mật Khẩu                           |  |
|                                         | Xác thực tài khoản                               |  |
|                                         | <b>`</b>                                         |  |
|                                         |                                                  |  |

### 2. THAY ĐỔI/ĐĂNG KÝ DỊCH VỤ TÀI CHÍNH

Khi hiển thị màn hình Đăng ký gói dịch vụ:

- (1) Chọn Đăng ký dịch vụ tài chính.
- (2) Tích chọn Gói dịch vụ tài chính hoặc Gói ưu đãi muốn đăng ký.

#### <u>Lưu ý:</u>

- Quý khách chỉ được chọn tối đa 01 gói dịch vụ tài chính và 01 gói ưu đãi.
- Đối với khách hàng đang tham gia các chương trình ưu đãi (TV Super Combo,...), khi tích chọn các gói ưu đãi sẽ hiển thị cảnh báo như sau:

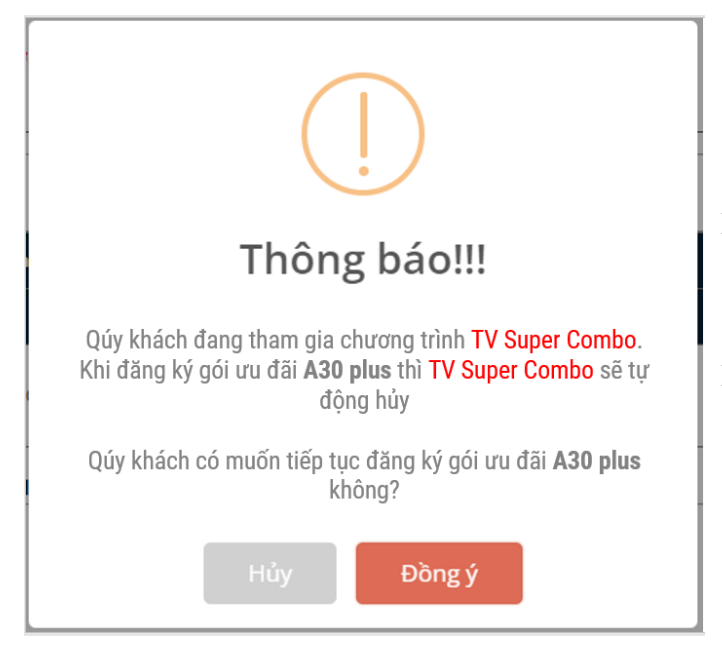

- Nhấn Đồng ý: nếu khách hàng muốn hủy chương trình ưu đãi để tiếp tục đăng ký gói ưu đãi.
- Nhấn Hủy: nếu khách hàng không muốn tiếp tục đăng ký gói ưu đãi

Nhấn Làm mới để chọn lại gói dịch vụ từ đầu.

#### (3) Nhấn Xác nhận

| ố tài khoản<br>ọ và tên<br>Đãng ký dịch vụ tài ch<br>1 | hính Đăng ký TV Su        | per Combo               |                 |                  |               |                                    |                   |                |                           | Nút thoát trang đăn | Đăng x |
|--------------------------------------------------------|---------------------------|-------------------------|-----------------|------------------|---------------|------------------------------------|-------------------|----------------|---------------------------|---------------------|--------|
|                                                        |                           |                         |                 |                  | Gói dịc       | h vụ tài chính                     |                   |                |                           |                     |        |
| Tên gói                                                | Lãi suất mặc định (%)     | Cấp sức mua trong ngày  | Sức mua t       | tối đa Số n      | ıgày miễn tãi | Tỷ lệ vay tối đa (%)               | TLKQ cảnh báo (%) | TLKQ xử lý (%) | Dư nợ tối đa 1 TK         | Danh mục ký quỹ     |        |
| BASIC                                                  |                           |                         |                 |                  |               |                                    |                   |                |                           |                     | ۲      |
| BASIC+                                                 |                           |                         |                 |                  |               |                                    |                   |                |                           |                     | 0      |
| SF                                                     |                           |                         |                 |                  |               |                                    |                   |                |                           |                     | 0      |
| HF                                                     |                           |                         |                 |                  |               |                                    |                   |                |                           |                     | 0      |
| SF+                                                    |                           |                         |                 |                  |               |                                    |                   |                |                           |                     | 0      |
| HF+                                                    |                           |                         |                 |                  |               |                                    |                   |                |                           |                     | 0      |
| SFP                                                    |                           |                         |                 |                  |               |                                    |                   |                |                           | L                   |        |
|                                                        |                           |                         |                 |                  | G             | ói ưu đãi                          |                   |                |                           |                     |        |
| Tên gói Lãi suất                                       | t tối thiểu (%) Tỷ lệ j   | phí giao dịch (%) Ph    | ní GD tối thiếu | Số ngày miền lãi | Võng qu       | ay dư nợ để đạt lãi suất tối thiểu | Hạn mức dư        | nợ được ưu đãi | Phí gia hạn khoản vay (%) | Danh mục ký quỹ     |        |
| A30<br>A30 PLUS                                        |                           |                         |                 |                  |               |                                    |                   |                |                           |                     | - 0    |
| Để biết thêm chi tiết, Q                               | úy khách vui lòng liên hệ | nhân viên môi giới hoặc | c tổng đài 1900 | 1885.            | 3<br>dic nhậ  | n Làm mới 🍾                        |                   |                |                           |                     |        |

Tiếp theo, Quý khách tích xác nhận "Tôi đã hiểu và đồng ý"  $\rightarrow$  Nhập mã PIN  $\rightarrow$  Nhấn nút Xác thực tài khoản.

**Cuối cùng,** nhấn nút **OK** để xác nhận yêu cầu.

Nhấn nút Hủy nếu muốn hủy yêu cầu.

|                                    |                                            | ×               |
|------------------------------------|--------------------------------------------|-----------------|
|                                    | XÁC NHẬN YÊU CẦU                           |                 |
| Việc thay đổi<br>70 Tôi đã hiểu và | gói sẽ thay đổi lãi suất<br>à đồng ý       | Q xử lý         |
| Nhập mã PIN : *                    | Vui lòng nhập mã PIN<br>Xác thực tài khoản | <b>35</b><br>35 |
| _                                  | Xác nhận chuyển đổi sang gói SF<br>OK Hủy  | 1               |

Yêu cầu thay đổi/đăng ký dịch vụ tài chính của Quý khách sẽ được lưu tại mục **Hiển thị lịch sử gói dịch vụ** hoặc tại mục **Hiển thị lịch sử gói ưu đãi** và chờ phê duyệt từ TVSI.

Kết quả phê duyệt sẽ được gửi qua email đã đăng ký của Quý khách.

Lưu ý: Những yêu cầu thay đổi/đăng ký dịch vụ tài chính sau 16h30 của ngày giao dịch, sẽ được đánh giá phê duyệt vào ngày làm việc tiếp theo.

# 3. HỦY YÊU CẦU THAY ĐỔI/ĐĂNG KÝ DỊCH VỤ TÀI CHÍNH

Trong thời gian chờ phê duyệt từ TVSI, Quý khách có thể hủy yêu cầu thay đổi/đăng ký dịch vụ tài chính.

Tại mục **Hiển thị lịch sử gói dịch vụ** hoặc **Hiển thị lịch sử gói ưu đãi**, nhấn nút **Hủy** tại cột **Trạng thái** → Nhấn **Xác nhận**.

| Hiển thị lịch sử gói dịch vụ Hiển t | hị lịch sử gói dịch vụ ưu đãi |   |                    |      |                     |   |            |             |                    |    |               |      |     |          |   |
|-------------------------------------|-------------------------------|---|--------------------|------|---------------------|---|------------|-------------|--------------------|----|---------------|------|-----|----------|---|
|                                     |                               |   |                    | Lich | n sử gói dịch vụ    |   |            |             |                    |    |               |      |     |          |   |
| Hiến thị 10~ hồ sơ một trang        |                               |   |                    |      |                     |   |            |             |                    |    | Tîm           | Kiếm | :   |          |   |
| Số tài khoản 🔶                      | Ngày đăng ký                  | ŧ | Gối địch vụ cũ 🛛 🖨 | ;    | Gói dịch vụ yêu cầu | ¢ | Trạng thái | ŧ           | Ngày hiệu lực      | ¢  | Lý do từ chối | ŧ    |     | Thao tác | • |
|                                     | 23/07/2021 10:49:09           |   | BASIC              | SF   |                     |   | Tạo mới    |             |                    |    |               |      | Hủy |          |   |
|                                     |                               |   |                    |      |                     |   | Хấ<br>Hủy  | iC<br>/ lện | nhận hủy l<br>nhày | ện | h !           |      | IÂN | тноат    |   |

## 4. THEO DÕI TRẠNG THÁI GÓI DỊCH VỤ

Quý khách cũng có thể theo dõi trạng thái của các gói dịch vụ tại mục **Hiển thị lịch sử gói dịch vụ** hoặc mục **Hiển thị lịch sử gói ưu đãi**.

|                         |                      |       |              | Lịch sử gói dịc     | h v | VŲ             |    |                   |   |               |   | yeu cai  |
|-------------------------|----------------------|-------|--------------|---------------------|-----|----------------|----|-------------------|---|---------------|---|----------|
| hị 10 ∨ hồ sơ một trang | 1                    |       |              |                     | Г   |                |    |                   |   | Tìm Kiếm:     |   |          |
| Số tài khoản 🔺          | Ngày đăng ký         | Gói   | dịch vụ cũ 🔶 | Gói dịch vụ yêu cầu | •   | Trạng thái 🛛 🌲 |    | Ngày hiệu lực 🗧   | • | Lý do từ chối | ¢ | Thao táo |
|                         |                      |       |              | HF                  |     | Tạo mới        |    |                   |   |               |   | Hủy      |
| Bấm vào tên cả          | ác cột để sắp xếp th | ứ tự  |              | DIAMO               |     | Đã hủy         |    |                   | Τ |               |   |          |
| Ca                      | ác yêu cầu           |       |              | GOLD                | Π   | Đã hủy         |    |                   | T |               |   |          |
| 07/0                    | 4/2021 04:35:24      | BASIC |              | SF                  |     | Từ chối        | 09 | /04/2021 09:06:19 | 1 | to dc phep    |   |          |
| 07/0                    | 4/2021 01:24:48      | BASIC |              | HF                  |     | Đã hủy         |    |                   | Τ |               |   |          |
| 07/0                    | 4/2021 01:12:03      | BASIC |              | DIAMO               |     | Đã hủy         |    |                   |   |               |   |          |
| 07/0                    | 4/2021 11:19:04      | BASIC |              | HF                  |     | Đã hủy         |    |                   |   |               |   |          |
| 07/0                    | 4/2021 11:12:14      | BASIC |              | GOLD                |     | Đã hủy         |    |                   |   |               |   |          |
| 07/0                    | 4/2021 11:08:50      | BASIC |              | M28                 |     | Đã hủy         |    |                   |   |               |   |          |
| 07/0                    | 4/2021 11:08:25      | BASIC |              | DIAMO               |     | Đã hủy         |    |                   |   |               |   |          |

### Ý nghĩa các trạng thái:

- **4 Tạo mới**: Yêu cầu thay đổi gói dịch vụ đang chờ phê duyệt từ TVSI.
- **4** Đã hủy: Yêu cầu thay đổi gói dịch vụ đã được hủy từ Quý khách.

- **Thành công**: Yêu cầu thay đổi gói dịch vụ đã được TVSI đồng ý.
- **Từ chối**: Yêu cầu thay đổi gói dịch vụ đã bị TVSI từ chối.
  Quý khách vui lòng xem cột Lý do từ chối.